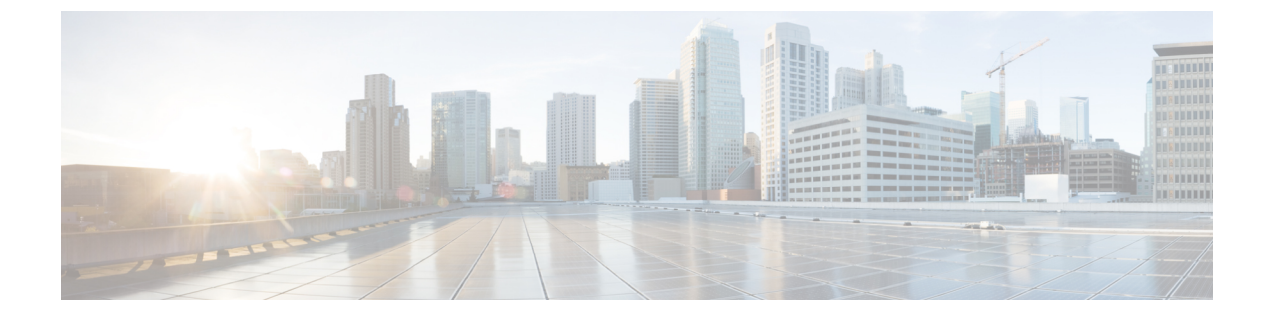

# Web ベース認証の設定

この章では、Webベースの認証を設定する方法について説明します。この章の内容は、次のとおりです。

- Web ベース認証の概要, 1 ページ
- Web ベース認証の設定方法, 12 ページ
- Web ベース認証ステータスの監視, 25 ページ
- Web ベース認証の機能情報, 25 ページ

# Web ベース認証の概要

IEEE 802.1x サプリカントが実行されていないホスト システムのエンド ユーザを認証するには、 Web 認証プロキシと呼ばれる Web ベース認証機能を使用します。

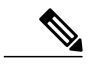

(注)

Web ベース認証は、レイヤ2およびレイヤ3インターフェイス上に設定できます。

HTTP セッションを開始すると、Web ベース認証は、ホストからの入力 HTTP パケットを代行受 信し、ユーザにHTMLログインページを送信します。ユーザはクレデンシャルを入力します。こ のクレデンシャルは、Web ベース認証機能により、認証のために認証、許可、アカウンティング (AAA) サーバに送信されます。

認証が成功すると、Web ベース認証はログイン成功 HTML ページをホストに送信し、AAA サーバから返されたアクセス ポリシーを適用します。

認証に失敗した場合、Web ベース認証は、ログインの失敗を示す HTML ページをユーザに転送し、ログインを再試行するように、ユーザにプロンプトを表示します。最大試行回数を超過した場合、Web ベース認証は、ログインの期限切れを示す HTML ページをホストに転送し、このユーザは待機期間中、ウォッチリストに載せられます。

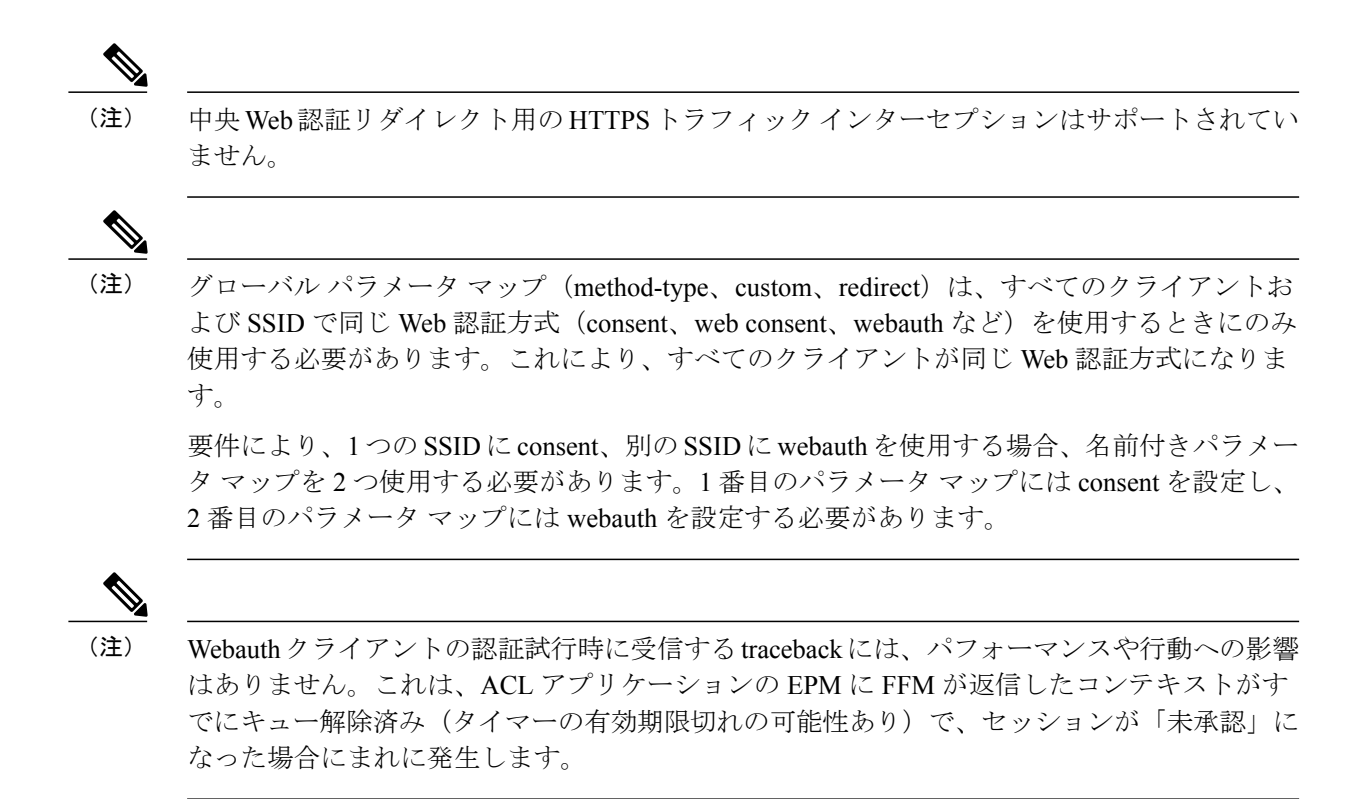

## デバイスのロール

Web ベース認証では、ネットワーク上のデバイスに次のような固有の役割があります。

- クライアント:LANおよびサービスへのアクセスを要求し、スイッチからの要求に応答する デバイス(ワークステーション)。このワークステーションでは、Java Script がイネーブル に設定された HTML ブラウザが実行されている必要があります。
- 認証サーバ:クライアントを認証します。認証サーバはクライアントの識別情報を確認し、 そのクライアントがLANおよびスイッチのサービスへのアクセスを許可されたか、あるい はクライアントが拒否されたのかをスイッチに通知します。
- スイッチ:クライアントの認証ステータスに基づいて、ネットワークへの物理アクセスを制御します。スイッチはクライアントと認証サーバとの仲介デバイス(プロキシ)として動作し、クライアントに識別情報を要求し、その情報を認証サーバで確認し、クライアントに応答をリレーします。

次の図は、ネットワーク上でのこれらのデバイスの役割を示します。

図 1: Web ベース認証デバイスの役割

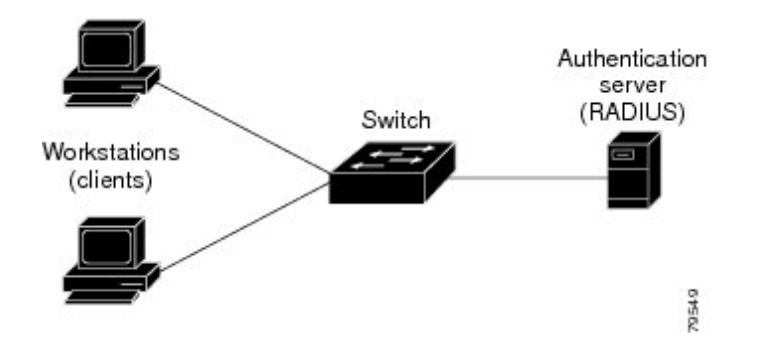

### ホストの検出

スイッチは、検出されたホストに関する情報を格納するために、IPデバイストラッキングテーブ ルを維持します。

(注)

レイヤ2インターフェイスでは、Webベース認証は、これらのメカニズムを使用して、IPホスト を検出します。

- •ARP ベースのトリガー: ARP リダイレクト ACL により、Web ベース認証は、スタティック IP アドレス、またはダイナミック IP アドレスを持つホストを検出できます。
- ・ダイナミック ARP インスペクション
- DHCP スヌーピング:スイッチがホストのDHCPバインディングエントリを作成するときに Web ベース認証が通知されます。

### セッションの作成

Web ベース認証により、新しいホストが検出されると、次のようにセッションが作成されます。

例外リストをレビューします。

ホスト IP が例外リストに含まれている場合、この例外リスト エントリからポリシーが適用 され、セッションが確立されます。

認証バイパスをレビューします。

ホストIPが例外リストに含まれていない場合、Webベース認証は応答しないホスト (NRH) 要求をサーバに送信します。

サーバの応答が access accepted であった場合、認証はこのホストにバイパスされます。セッションが確立されます。

•HTTP インターセプト ACL を設定します。

NRH 要求に対するサーバの応答が access rejected であった場合、HTTP インターセプト ACL がアクティブ化され、セッションはホストからの HTTP トラフィックを待機します。

### 認証プロセス

Web ベース認証をイネーブルにすると、次のイベントが発生します。

- ・ユーザが HTTP セッションを開始します。
- •HTTP トラフィックが代行受信され、認証が開始されます。スイッチは、ユーザにログイン ページを送信します。ユーザはユーザ名とパスワードを入力します。スイッチはこのエント リを認証サーバに送信します。
- 認証に成功した場合、スイッチは認証サーバからこのユーザのアクセスポリシーをダウン ロードし、アクティブ化します。ログインの成功ページがユーザに送信されます
- 認証に失敗した場合は、スイッチはログインの失敗ページを送信します。ユーザはログイン を再試行します。失敗の回数が試行回数の最大値に達した場合、スイッチはログイン期限切 れページを送信します。このホストはウォッチリストに入れられます。ウォッチリストの タイムアウト後、ユーザは認証プロセスを再試行することができます。
- 認証サーバがスイッチに応答せず、AAA失敗ポリシーが設定されている場合、スイッチはホ ストに失敗アクセスポリシーを適用します。ログインの成功ページがユーザに送信されます
- ホストがレイヤ2インターフェイス上のARPプローブに応答しなかった場合、またはホスト がレイヤ3インターフェイスでアイドルタイムアウト内にトラフィックを送信しなかった場 合、スイッチはクライアントを再認証します。
- この機能は、ダウンロードされたタイムアウト、またはローカルに設定されたセッションタイムアウトを適用します。

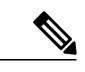

- (注) Cisco IOS XE Denali 16.1.1 以降では、WLC での Web ベース認証のデフォルト のセッションタイムアウト値は 1800 秒です。Cisco IOS XE Denali 16.1.1 より 前は、デフォルトのセッションタイムアウト値は無限の秒数でした。
- Termination-Action が RADIUS である場合、この機能は、サーバに NRH 要求を送信します。 Termination-Action は、サーバからの応答に含まれます。
- Termination-Action がデフォルトである場合、セッションは廃棄され、適用されたポリシーは 削除されます。

## ローカル Web 認証バナー

Web 認証を使用して、デフォルトのカスタマイズ済み Web ブラウザバナーを作成して、スイッチにログインしたときに表示するようにできます。

このバナーは、ログインページと認証結果ポップアップページの両方に表示されます。デフォル トのバナー メッセージは次のとおりです。

- •認証成功
- ・認証に失敗
- ・認証期限切れ

ローカル ネットワーク認証バナーは、レガシーおよび新スタイル(セッションアウェア)の CLI で次のように設定できます。

- レガシーモード: ip admission auth-proxy-banner http グローバル コンフィギュレーション コ マンドを使用します。
- 新スタイルモード: parameter-map type webauth global banner グローバル コンフィギュレーション コマンドを使用します。

ログインページには、デフォルトのバナー、*Cisco Systems*、および *Switch host-name Authentication* が表示されます。*Cisco Systems* は認証結果ポップアップ ページに表示されます。

| 図 | 2 | : | 認証成功バナー |
|---|---|---|---------|
|---|---|---|---------|

| lorer                                   | - 7 🗙            |
|-----------------------------------------|------------------|
|                                         |                  |
| h 🐈 Favorites 🚱 🎯 🍓 🔜 🆓                 |                  |
|                                         | 🖌 🛃 Go 🛛 Links 🂙 |
|                                         | . <u></u>        |
| 🗿 Success Page - Microsof Nintern 🔲 🗖 🔀 |                  |
|                                         |                  |
| Cisco Systems                           |                  |
|                                         |                  |
| Authentication                          |                  |
| Successful !                            |                  |
| (cour)                                  |                  |
| DONE                                    |                  |
|                                         |                  |
|                                         |                  |
| 8                                       |                  |
|                                         | h ★ Favorites    |

バナーは次のようにカスタマイズ可能です。

•スイッチ名、ルータ名、または会社名などのメッセージをバナーに追加する。

 レガシーモード: ip admission auth-proxy-banner http banner-text グローバル コンフィ ギュレーション コマンドを使用します。

・ロゴまたはテキストファイルをバナーに追加する。

• レガシー モード: **ip admission auth-proxy-banner http** *file-path* グローバル コンフィギュ レーション コマンドを使用します。

図 3: カスタマイズされた Web バナー

| VE DOT1XWIN-B2F15B                                                    |                                         |  |
|-----------------------------------------------------------------------|-----------------------------------------|--|
| 🛿 Authentication Proxy Login Page - Microsoft Internet Explorer 🔤 🖬 🔀 |                                         |  |
| File Edit View Pavorites Tools Help                                   |                                         |  |
| 🔇 Back 👻 🕑 - 💽 🗟 🏠 🔎 Search                                           | 📩 Favorites 🤣 🍰 🛃 🍪                     |  |
| Address 🗃 http://22.0.0.1/                                            | 💌 🋃 Go Links 🎽                          |  |
| Welcome to My Network                                                 | 🗟 Success Page - Microsoft Intern 💭 🗖 🔀 |  |
| Username: webauth                                                     | Welcome to<br>My Network                |  |
| Password: ••••••                                                      | Authentication<br>Successful !          |  |
|                                                                       |                                         |  |

バナーが有効にされていない場合、Web 認証ログイン画面にはユーザ名とパスワードのダイアロ グボックスだけが表示され、スイッチにログインしたときにはバナーは表示されません。

| Edit View Favorites Tools Help        |                                       |
|---------------------------------------|---------------------------------------|
| Back 🔹 🐑 🗧 🗾 🙎 🏠 🔎 Search 🤺 Favorites | s 🥹 🎯 🦓 🖓 🖓                           |
| ress 🕖 http://10.100.100.150/         | So Links                              |
|                                       | 🗿 http://10.100.100.150 - Succe 🗐 🗐 🗙 |
| semame: Guesti<br>assword: ••••••     | Authentication<br>Successful !        |
|                                       | DONE                                  |
|                                       | D Internet                            |
|                                       |                                       |

図4:バナーが表示されていないログイン画面

### Web 認証カスタマイズ可能な Web ページ

Web ベース認証プロセスでは、スイッチ内部のHTTPサーバは、認証中のクライアントに配信される4種類のHTMLページをホストします。サーバはこれらのページを使用して、ユーザに次の4種類の認証プロセスステートを通知します。

- ・ログイン:資格情報が要求されています。
- ・成功:ログインに成功しました。
- ・失敗:ログインに失敗しました。
- ・期限切れ:ログインの失敗回数が多すぎて、ログインセッションが期限切れになりました。

### ガイドライン

- デフォルトの内部 HTML ページの代わりに、独自の HTML ページを使用することができます。
- ・ロゴを使用することもできますし、ログイン、成功、失敗、および期限切れ Webページでテキストを指定することもできます。

- バナーページで、ログインページのテキストを指定できます。
- •これらのページは、HTML で記述されています。
- ・成功ページには、特定のURLにアクセスするためのHTMLリダイレクトコマンドを記入する必要があります。
- この URL 文字列は有効な URL(例: http://www.cisco.com)でなければなりません。不完全な URL は、Web ブラウザで、「ページが見つかりません」またはこれに類似するエラーの原因となる可能性があります。
- HTTP 認証で使用される Webページを設定する場合、これらのページには適切な HTML コマンド(例:ページのタイム アウトを設定、暗号化されたパスワードの設定、同じページが2回送信されていないことの確認など)を記入する必要があります。
- ・設定されたログインフォームがイネーブルにされている場合、特定のURL にユーザをリダイレクトするCLI コマンドは使用できません。管理者は、Webページにリダイレクトが設定されていることを保証する必要があります。
- 認証後、特定のURLにユーザをリダイレクトするCLIコマンドを入力してから、Webページを設定するコマンドを入力した場合、特定のURLにユーザをリダイレクトするCLIコマンドは効力を持ちません。
- ・設定された Web ページは、スイッチのブート フラッシュ、またはフラッシュにコピーできます。
- ログインページを1つのフラッシュ上に、成功ページと失敗ページを別のフラッシュ(たと えば、スタックマスター、またはメンバのフラッシュ)にすることができます。
- ・4ページすべてを設定する必要があります。
- Web ページを使ってバナーページを設定した場合、このバナーページには効果はありません。
- システムディレクトリ(たとえば、flash、disk0、disk)に保存されていて、ログインページ に表示する必要のあるロゴファイル(イメージ、フラッシュ、オーディオ、ビデオなど)す べてには、必ず、web auth <filename>の形式で名前をつけてください。
- ・設定された認証プロキシ機能は、HTTP と SSL の両方をサポートしています。

デフォルトの内部HTMLページの代わりに、自分のHTMLページを使用することができます。認 証後のユーザのリダイレクト先で、内部成功ページの代わりとなるURLを指定することもできま す。

#### 図 5: カスタマイズ可能な認証ページ

| CISCO                                                                                                    |                              |
|----------------------------------------------------------------------------------------------------|------------------------------|
| his internet web site is provided as a public service. It is intended for use by the public for viewing and retrieving information only. Unless<br>therwise indicated, all information on this site is considered public information and may be copied or distributed.<br>"isfors should know that use of this site is collected for analytical and statistical purposes, such as assessing what information is of most and<br>ast interest, determining technical design specifications, and identifying system performance or problem areas. For site security purposes<br>to to ensure that this service remains available to all users, this system employs software programs to monitor network traffic to identify<br>nauthorized attempts to upload or change information, or otherwise cause damage. data logs will only be used to identify individual users<br>and their usage habits for authorized law enforcement investigations or national security purposes. These logs are scheduled for regular<br>estruction in accordance with Company Guidelines.<br>Weither the Government nor any agency thereof, nor any of their employees, nor any of their contractors, subcontractors, nor their<br>mployees, makes any warranty, express or implied, or assumes any legal liability or responsibility for the accuracy, completeness, or<br>sethiness of any information, apparatus, product, or process disclosed, or represents that its use would not infinge privately owned rights.<br>The appearance of hyperlinks does not constitute endorsement by the Government of the website or the information, products, or services<br>ontaned therein. Reference herein to any specific commercial product, process, or service by trade name, trademark, manufacturer, or<br>therwise, does not not exercisarily constitute or imply its endorsement, recommendation, or favoring by the Government or any agency,<br>contractor, or subcontractor thereof. The views and opinions of authors expressed herein do not necessarily state or reflect those of the<br>iovernment or any agency, contractor or subcontractor thereof. | Username:<br>Password:<br>OK |

### 認証プロキシ Web ページの注意事項

カスタマイズされた認証プロキシ Web ページを設定する際には、次の注意事項に従ってください。

- ・カスタム Web ページ機能を有効にするには、カスタム HTML ファイルを4 個すべて指定します。指定したファイルの数が4 個未満の場合、内部デフォルト HTML ページが使用されます。
- これら4個のカスタムHTMLファイルは、スイッチのフラッシュメモリ内に存在しなけれ ばなりません。各HTMLファイルの最大サイズは8KBです。
- カスタムページ上のイメージはすべて、アクセス可能はHTTPサーバ上に存在しなければなりません。インターセプトACLは、管理ルール内で設定します。
- カスタムページからの外部リンクはすべて、管理ルール内でのインターセプトACLの設定を必要とします。
- 有効な DNS サーバにアクセスするには、外部リンクまたはイメージに必要な名前解決で、 管理ルール内にインターセプト ACL を設定する必要があります。
- カスタム Web ページ機能が有効になっている場合、設定された auth-proxy-banner は使用され ません。

- カスタムWebページ機能が有効になっている場合、ログインの成功に対するリダイレクションURLは使用できません。
- ・カスタムファイルの指定を解除するには、このコマンドの no 形式を使用します。

カスタム ログイン ページはパブリック Web フォームであるため、このページについては、次の 注意事項に従ってください。

- ログインフォームは、ユーザによるユーザ名とパスワードの入力を受け付け、これらをuname および pwd として示す必要があります。
- カスタム ログインページは、ページ タイムアウト、パスワード非表示、冗長送信の防止など、Web フォームに対するベスト プラクティスに従う必要があります。

### 成功ログインに対するリダイレクト URL の注意事項

成功ログインに対するリダイレクションURLを設定する場合、次の注意事項に従ってください。

- カスタム認証プロキシWebページ機能がイネーブルに設定されている場合、リダイレクションURL機能はディセーブルにされ、CLIでは使用できません。リダイレクションは、カスタムログイン成功ページで実行できます。
- ・リダイレクションURL機能がイネーブルに設定されている場合、設定された auth-proxy-banner は使用されません。
- ・リダイレクション URL の指定を解除するには、このコマンドの no 形式を使用します。
- Web ベースの認証クライアントが正常に認証された後にリダイレクション URL が必要な場合、URL 文字列は有効な URL (たとえば http://) で開始し、その後に URL 情報が続く必要があります。http://を含まない URL が指定されると、正常に認証が行われても、そのリダイレクション URL によって Web ブラウザでページが見つからないまたは同様のエラーが生じる場合があります。

### その他の機能と Web ベース認証の相互作用

### ポート セキュリティ

Web ベース認証とポート セキュリティは、同じポートに設定できます。Web ベース認証はポート を認証し、ポート セキュリティは、クライアントの MAC アドレスを含むすべての MAC アドレ スに対するネットワーク アクセスを管理します。この場合、このポートを介してネットワークへ アクセスできるクライアントの数とグループを制限できます。

### LAN ポート IP

LAN ポート IP(LPIP)とレイヤ2 Web ベース認証は、同じポートに設定できます。ホストは、ま ず Web ベース認証、次に LPIP ポスチャ検証を使用して認証されます。LPIP ホスト ポリシーは、 Web ベース認証のホスト ポリシーに優先されます。

Web ベース認証のアイドル時間が満了すると、NAC ポリシーは削除されます。ホストが認証され、ポスチャが再度検証されます。

### ゲートウェイIP

VLAN のいずれかのスイッチポートで Web ベース認証が設定されている場合、レイヤ 3 VLAN イ ンターフェイス上にゲートウェイ IP (GWIP)を設定することはできません。

Web ベース認証はゲートウェイ IP と同じレイヤ3インターフェイスに設定できます。ソフトウェ アで、両方の機能のホストポリシーが適用されます。GWIP ホストポリシーは、Web ベース認証 のホストポリシーに優先されます。

### ACL

インターフェイスで VLAN ACL、または Cisco IOS ACL を設定した場合、ACL は、Web ベース認 証のホスト ポリシーが適用された後だけ、ホスト トラフィックに適用されます。

レイヤ2Webベース認証では、ポートに接続されたホストからの入力トラフィックについて、ポートACL (PACL)をデフォルトのアクセスポリシーとして設定することが、必須ではないですがより安全です。認証後、Webベース認証のホストポリシーは、PACL に優先されます。ポートに設定されたACL がなくても、ポリシーACL はセッションに適用されます。

MAC ACL と Web ベース認証を同じインターフェイスに設定することはできません。

アクセス VLAN が VACL キャプチャ用に設定されているポートには Web ベース認証は設定できません。

### コンテキストベース アクセス コントロール

コンテキストベース アクセス コントロール (CBAC) が、ポート VLAN のレイヤ 3 VLAN イン ターフェイスで設定されている場合、レイヤ 2 ポートで Web ベース認証は設定できません。

### EtherChannel

Web ベース認証は、レイヤ 2 EtherChannel インターフェイス上に設定できます。Web ベース認証 設定は、すべてのメンバチャネルに適用されます。

# Web ベース認証の設定方法

### デフォルトの Web ベース認証の設定

次の表に、デフォルトの Web ベース認証の設定を示しています。

表 1: デフォルトの Web ベース認証の設定

| 機能               | デフォルト設定                  |
|------------------|--------------------------|
| ААА              | 無効                       |
| RADIUS サーバ       | <ul> <li>指定なし</li> </ul> |
| ・IPアドレス          | <ul> <li>指定なし</li> </ul> |
| • UDP 認証ポート      |                          |
| ・キー (Key)        |                          |
|                  |                          |
| 無活動タイムアウトのデフォルト値 | 3600 秒                   |
| 無活動タイムアウト        | [有効(Enabled)]            |

### Web ベース認証の設定に関する注意事項と制約事項

- •Webベース認証は入力だけの機能です。
- Webベース認証は、アクセスポートだけで設定できます。Webベース認証は、トランクポート、EtherChannelメンバポート、またはダイナミックトランクポートではサポートされていません。
- スイッチが特定のホストまたはWebサーバにクライアントをリダイレクトしてログインメッセージを表示する場合、外部Web認証はサポートされません。
- スタティックなARPキャッシュが割り当てられているレイヤ2インターフェイス上のホスト は認証できません。これらのホストはARPメッセージを送信しないため、Webベース認証 機能では検出されません。
- ・デフォルトでは、スイッチの IP 装置追跡機能はディセーブルにされています。Web ベース 認証を使用するには、IPデバイスのトラッキング機能をイネーブルにする必要があります。
- スイッチ HTTP サーバを実行するには、IP アドレスを少なくとも1つ設定する必要があります。また、各ホスト IP アドレスに到達するようにルートを設定する必要もあります。HTTP サーバは、ホストに HTTP ログインページを送信します。

- 2ホップ以上離れたところにあるホストでは、STPトポロジの変更により、ホストトラフィックの到着するポートが変わってしまった場合、トラフィックが停止する可能性があります。
   これは、レイヤ2(STP)トポロジの変更後に、ARPおよびDHCPの更新が送信されていない場合に発生します。
- Webベース認証は、ダウンロード可能なホストポリシーとして、VLAN割り当てをサポートしていません。
- Web ベース認証および Network Edge Access Topology (NEAT) は、相互に排他的です。イン ターフェイス上で NEAT がイネーブルの場合、Web ベース認証を使用できず、インターフェ イス上で Web ベース認証が実行されている場合は、NEAT を使用できません。
- スイッチから RADIUS サーバへの通信の設定に使用される次の RADIUS セキュリティ サー バ設定を確認します。

。ホスト名

°ホスト IP アドレス(Host IP address)

。ホスト名と特定の UDP ポート番号

。IP アドレスと特定の UDP ポート番号

IP アドレスと UDP ポート番号の組み合わせによって、一意の ID が作成され、サーバの同一 IP アドレス上にある複数の UDP ポートに RADIUS 要求を送信できるようになります。同じ RADIUS サーバ上の異なる 2 つのホスト エントリに同じサービス(たとえば認証)を設定し た場合、2番めに設定されたホストエントリは、最初に設定されたホストエントリのフェー ルオーバー バックアップとして動作します。RADIUS ホストエントリは、設定した順序に 従って選択されます。

• RADIUS サーバ パラメータを設定する場合は、次の点に注意してください。

。別のコマンドラインに、key string を指定します。

- key string には、スイッチと RADIUS サーバ上で動作する RADIUS デーモンとの間で使用する認証および暗号キーを指定します。キーは、RADIUS サーバで使用する暗号化キーに一致するテキスト ストリングでなければなりません。
- key string を指定する場合、キーの中間、および末尾にスペースを使用します。キーに スペースを使用する場合は、引用符がキーの一部分である場合を除き、引用符でキーを 囲まないでください。キーはRADIUSデーモンで使用する暗号に一致している必要があ ります。
- ・すべてのRADIUSサーバについて、タイムアウト、再送信回数、および暗号キー値をグローバルに設定するには、radius-server host グローバル コンフィギュレーション コマンドを使用します。これらのオプションをサーバ単位で設定するには、radius-server timeout、radius-server transmit、および radius-server key グローバル コンフィギュレーション コマンドを使用します。詳細については、『Cisco IOS Security Configuration Guide, Release 12.4』および『Cisco IOS Security Command Reference, Release 12.4』を参照してください。

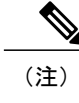

RADIUS サーバでは、スイッチの IP アドレス、サーバとスイッチで共有される key string、およびダウンロード可能な ACL(DACL) などの設定を行う必要があります。詳細については、RADIUS サーバのマニュアルを参照してください。

## 認証ルールとインターフェイスの設定

認証ルールおよびインターフェイスを設定するには、次の手順を実行します。

|                   | コマンドまたはアクション                                                                                   | 目的                                                                                                    |
|-------------------|------------------------------------------------------------------------------------------------|----------------------------------------------------------------------------------------------------|
| ステップ1             | enable<br>例:                                                                                   | 特権 EXEC モードをイネーブルにします。<br>プロンプトが表示されたら、パスワードを<br>入力します。                                                                                                    |
| <br>ステップ <b>2</b> | onfigureterminal<br>例:                                                                         | グローバルコンフィギュレーションモード<br>を開始します。                                                                                                    |
|                   | Device# configure terminal                                                                     |                                                                                                    |
| ステッフ <b>3</b>     | ip admissionname 名前proxyhttp<br>例:<br>Device(config)# ip admission name<br>webauth1 proxy http | Web ベース許可の認証ルールを設定します。                                                                                                    |
| ステップ4             | interface type slot/port<br>例:<br>Device(config)# interface<br>gigabitEthernet1/0/1            | インターフェイスコンフィギュレーション<br>モードを開始し、Web ベース認証をイネー<br>ブルにする入力レイヤ2またはレイヤ3イ<br>ンターフェイスを指定します。<br>typeには、fastethernet、gigabit ethernet、ま<br>たは tengigabitethernet を指定できます。 |
| ステップ5             | <b>ip access-group</b> 名前<br>例:<br>Device(config-if)# <b>ip</b>                                | デフォルト ACL を適用します。                                                                                                    |

|         | コマンドまたはアクション                                        | 目的                                |
|---------|-----------------------------------------------------|-----------------------------------|
|         | access-group webauthag                              |                                   |
| ステップ6   | ip admissionname                                    | インターフェイスのWebベース認可の認証<br>ルールを設定します |
|         | 例:                                                  |                                   |
|         | Device(config)# <b>ip admission name</b>            |                                   |
| ステップ1   | exit                                                | コンフィギュレーション モードに戻りま               |
|         | 例:                                                  | <b>J</b> •                        |
|         | Device(config-if)# <b>exit</b>                      |                                   |
| ステップ8   | ip device tracking                                  | IPデバイストラッキングテーブルをイネー<br>ブルにします。   |
|         | 例:                                                  |                                   |
|         | Device(config)# <b>ip device</b><br><b>tracking</b> |                                   |
| ステップ9   | end                                                 | 特権 EXEC モードに戻ります。                 |
|         | 例:                                                  |                                   |
|         | Device(config)# <b>end</b>                          |                                   |
| ステップ 10 | show ip admission                                   | 設定を表示します。                         |
|         | 例:                                                  |                                   |
|         | Device# show ip admission                           |                                   |
| ステップ 11 | copy running-config startup-config                  | (任意) コンフィギュレーションファイル              |
|         | 例:                                                  | に設正を保仔します。                        |
|         | Device# copy running-config<br>startup-config       |                                   |

# AAA 認証の設定

I

AAA 認証を設定するには、次の手順を実行します。

1

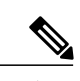

(注)

dACL などの機能を使用する予定の場合は、AAA 認証にデフォルトのリストを使用します。

| -       | 1111 |
|---------|------|
| <b></b> |      |
|         | 께웃   |

|               | コマンドまたはアクション                                                            | 目的                                                    |
|---------------|-------------------------------------------------------------------------|-------------------------------------------------------|
| <br>ステップ1     | enable<br>例:                                                            | 特権EXECモードをイネーブルにしま<br>す。プロンプトが表示されたら、パス<br>ワードを入力します。 |
|               | Device> enable                                                          |                                                       |
| ステップ <b>2</b> | configureterminal                                                       | グローバル コンフィギュレーション<br>モードを開始します。                       |
|               | 例:<br>Device# <b>configure terminal</b>                                 |                                                       |
| ステップ <b>3</b> | aaa new-model                                                           | AAA 機能をイネーブルにします。                                     |
|               | 例:<br>Device(config)# aaa new-model                                     |                                                       |
| ステップ4         | aaa authentication login default group<br>{tacacs+   radius}            | ログイン時の認証方法のリストを定義<br>します。                             |
|               | 例:<br>Device(config)# aaa authentication<br>login default group tacacs+ |                                                       |
| ステップ5         | aaa authorization auth-proxy default<br>group {tacacs+   radius}        | Webベース許可の許可方式リストを作成します。                               |
|               | 例:                                                                      |                                                       |
|               | Device(config)# aaa authorization<br>auth-proxy default group tacacs+   |                                                       |
| ステップ6         | tacacs-server host {hostname   ip_address}                              | AAA サーバを指定します。                                        |
|               | 例:<br>Device(config)# <b>tacacs-server host</b><br>10.1.1.1             |                                                       |

|         | コマンドまたはアクション                                  | 目的                                                |
|---------|-----------------------------------------------|---------------------------------------------------|
| ステップ1   | tacacs-server key {key-data}<br>例:            | スイッチと TACACS サーバとの間で<br>使用される許可および暗号キーを設定<br>します。 |
|         | Device(config)# tacacs-server key             |                                                   |
| ステップ8   | end                                           | 特権 EXEC モードに戻ります。                                 |
|         | 例:                                            |                                                   |
|         | Device(config)# <b>end</b>                    |                                                   |
| ステップ9   | show running-config                           | 入力を確認します。                                         |
|         | 例:                                            |                                                   |
|         | Device# show running-config                   |                                                   |
| ステップ 10 | copy running-config startup-config            | (任意) コンフィギュレーションファ<br>イルに設定を保存します                 |
|         | 例:                                            |                                                   |
|         | Device# copy running-config<br>startup-config |                                                   |

## スイッチ/RADIUS サーバ間通信の設定

RADIUS サーバのパラメータを設定するには、次の手順を実行します。

#### 手順

I

|               | コマンドまたはアクション               | 目的                                                  |
|---------------|----------------------------|-----------------------------------------------------|
| ステップ1         | enable<br>例:               | 特権 EXEC モードをイネーブルにします。プロン<br>プトが表示されたら、パスワードを入力します。 |
|               | Device> <b>enable</b>      |                                                     |
| ステップ <b>2</b> | configureterminal<br>例:    | グローバル コンフィギュレーション モードを開<br>始します。                    |
|               | Device# configure terminal |                                                     |

|               | コマンドまたはアクション                                                               | 目的                                                                                                    |
|---------------|----------------------------------------------------------------------------|----------------------------------------------------------------------------------------------------|
| ステップ <b>3</b> | ip radius source-interface                                                 | RADIUS パケットが、指定されたインターフェイ<br>スの IP アドレスを含むように指定します。                                                                              |
|               | 例:                                                                         |                                                                                                    |
|               | Device(config)# ip radius<br>source-interface vlan 80                      |                                                                                                    |
| ステップ4         | radius-server host {hostname  <br>ip-address} test username                | リモート RADIUS サーバのホスト名または IP ア<br>ドレスを指定します。                                                                                       |
|               | username<br>例:<br>Device(config)# radius-server<br>host 172.120.39.46 test | <b>test username</b> <i>username</i> は、RADIUS サーバ接続の<br>自動テストをイネーブルにするオプションです。<br>指定された <i>username</i> は有効なユーザ名である必要<br>はありません。 |
|               | username user1                                                             | key オプションは、スイッチと RADIUS サーバの<br>間で使用される認証と暗号キーを指定します。                                                                            |
|               |                                                                            | 複数のRADIUSサーバを使用するには、それぞれ<br>のサーバでこのコマンドを入力してください。                                                                                |
| ステップ5         | radius-server key <i>string</i><br>例:                                      | スイッチと、RADIUS サーバで動作する RADIUS<br>デーモン間で使用される認証および暗号キーを設<br>定します。                                                                  |
|               | <pre>Device(config)# radius-server   key rad123</pre>                      |                                                                                                    |
| ステップ6         | radius-server dead-criteria tries<br>num-tries<br>例:                       | <b>RADIUS</b> サーバに送信されたメッセージへの応答<br>がない場合に、このサーバが非アクティブである<br>と見なすまでの送信回数を指定します。指定でき<br>る <i>num-tries</i> の範囲は 1 ~ 100 です。      |
|               | Device(config)# radius-server<br>dead-criteria tries 30                    |                                                                                                    |
| ステップ <b>1</b> | end                                                                        | 特権 EXEC モードに戻ります。                                                                                                    |
|               | 例:                                                                         |                                                                                                    |
|               | Device(config)# end                                                        |                                                                                                    |

## HTTP サーバの設定

Web ベース認証を使用するには、Device で HTTP サーバをイネーブルにする必要があります。このサーバは HTTP または HTTPS のいずれかについてイネーブルにできます。

I

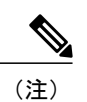

Apple の疑似ブラウザは、ip http secure-server コマンドだけを設定すると開きません。 ip http server コマンドも設定する必要があります。

HTTP または HTTPS のいずれかでサーバを有効にするには、次の手順を実行します。

|       | コマンドまたはアクション                                                            | 目的                                                                                                    |
|-------|-------------------------------------------------------------------------|----------------------------------------------------------------------------------------------------|
| ステップ1 | enable<br>例:<br>Device> enable                                          | 特権 EXEC モードをイネーブルにします。プロンプ<br>トが表示されたら、パスワードを入力します。                                                                                                    |
| ステップ2 | configureterminal<br>例:<br>Device# configure terminal                   | グローバルコンフィギュレーションモードを開始し<br>ます。                                                                                                    |
| ステップ3 | ip http server<br>例:<br>Device(config)# ip http<br>server               | HTTP サーバをイネーブルにします。Web ベース認<br>証機能は、HTTPサーバを使用してホストと通信し、<br>ユーザ認証を行います。                                                                                                    |
| ステップ4 | ip http secure-server<br>例:<br>Device(config)# ip http<br>secure-server | <ul> <li>HTTPS をイネーブルにします。</li> <li>カスタム認証プロキシ Web ページを設定するか、成<br/>功ログインのリダイレクションURLを指定します。</li> <li>(注) ip http secure-server コマンドを入力したと<br/>きに、セキュア認証が確実に行われるよう<br/>にするには、ユーザがHTTP 要求を送信し<br/>た場合でも、ログインページは必ずHTTPS<br/>(セキュア HTTP)形式になるようにしま<br/>す。</li> </ul> |
| ステップ5 | end<br>例:<br>Device(config)# end                                        | 特権 EXEC モードに戻ります。                                                                                                    |

### 認証プロキシ Web ページのカスタマイズ

Web ベースの認証中に、Deviceのデフォルト HTML ページではなく4 種類の代わりの HTML ページがユーザに表示されるように、Web 認証を設定できます。

カスタム認証プロキシ Web ページの使用を指定するには、次の手順を実行してください。

#### はじめる前に

Deviceのフラッシュ メモリにカスタム HTML ファイルを保存します。

|               | コマンドまたはアクション                                                                      | 目的                                                                   |
|---------------|-----------------------------------------------------------------------------------|----------------------------------------------------------------------|
| ステップ1         | enable<br>例:                                                                      | 特権EXECモードをイネーブルにします。<br>プロンプトが表示されたら、パスワードを<br>入力します。                |
|               | Device> <b>enable</b>                                                             |                                                                      |
| ステップ <b>2</b> | configureterminal                                                                 | グローバル コンフィギュレーション モー<br>ドを開始します。                                     |
|               | 例:                                                                                |                                                                      |
|               | Device# configure terminal                                                        |                                                                      |
| ステップ3         | ip admission proxy http login page file<br>device:login-filename                  | Deviceのメモリファイルシステム内で、<br>デフォルトのログインページの代わりに<br>使用するカスタム HTML ファイルの場所 |
|               | Device(config)# ip admission proxy<br>http login page file disk1:login.htm        | を指定しよう。device: はノブッシュメモリです。                                          |
| ステップ4         | ip admission proxy http success page file<br>device:success-filename<br>例:        | デフォルトのログイン成功ページの代わり<br>に使用するカスタム HTML ファイルの場<br>所を指定します。             |
|               | Device(config)# ip admission proxy<br>http success page file<br>disk1:success.htm |                                                                      |
| ステップ5         | ip admission proxy http failure page file<br>device:fail-filename<br>例:           | デフォルトのログイン失敗ページの代わり<br>に使用するカスタム HTML ファイルの場<br>所を指定します。             |
|               | Device(config)# ip admission proxy<br>http fail page file disk1:fail.htm          |                                                                      |

|               | コマンドまたはアクション                                                                                                    | 目的                                                       |
|---------------|----------------------------------------------------------------------------------------------------|----------------------------------------------------------|
| ステップ6         | ip admission proxy http login expired<br>page file device:expired-filename<br>例:<br>Device(config)# ip admission proxy<br>http login expired page file<br>disk1:expired.htm | デフォルトのログイン失効ページの代わり<br>に使用するカスタム HTML ファイルの場<br>所を指定します。 |
| ステップ <b>1</b> | end<br>例:<br>Device(config)# end                                                                                                    | 特権 EXEC モードに戻ります。                                        |

### 成功ログインに対するリダイレクション URL の指定

認証後に内部成功 HTML ページを効果的に置き換えユーザのリダイレクト先となる URL を指定 するためには、次の手順を実行してください。

#### 手順

I

|               | コマンドまたはアクション                                                                   | 目的                                                   |
|---------------|--------------------------------------------------------------------------------|------------------------------------------------------|
| ステップ1         | enable                                                                         | 特権 EXEC モードをイネーブルにします。<br>プロンプトが表示されたら、パスワードを        |
|               | 例:                                                                             | 入力します。                                               |
|               | Device> <b>enable</b>                                                          |                                                      |
| ステップ <b>2</b> | configureterminal                                                              | グローバル コンフィギュレーション モー<br>ドを開始します。                     |
|               | 例:                                                                             |                                                      |
|               | Device# configure terminal                                                     |                                                      |
| ステップ3         | ip admission proxy http success<br>redirect <i>url-string</i>                  | デフォルトのログイン成功ページの代わり<br>にユーザをリダイレクトする URL を指定<br>します。 |
|               | Device(config)# ip admission proxy<br>http success redirect<br>www.example.com |                                                      |

|       | コマンドまたはアクション               | 目的                |
|-------|----------------------------|-------------------|
| ステップ4 | end                        | 特権 EXEC モードに戻ります。 |
|       | 例:                         |                   |
|       | Device(config)# <b>end</b> |                   |

## Web ベース認証パラメータの設定

クライアントが待機時間中にウォッチリストに掲載されるまで許容される失敗ログイン試行の最 大回数を設定するには、次の手順を実行します。

|       | コマンドまたはアクション                                          | 目的                                                             |
|-------|-------------------------------------------------------|----------------------------------------------------------------|
| ステップ1 | enable<br>例:                                          | 特権EXECモードをイネーブルにします。<br>プロンプトが表示されたら、パスワードを<br>入力します。          |
|       | Device> <b>enable</b>                                 |                                                                |
| ステップ2 | configureterminal<br>例:                               | グローバル コンフィギュレーション モー<br>ドを開始します。                               |
| ステップ3 | ip admission max-login-attempts<br>number             | 失敗ログイン試行の最大回数を設定しま<br>す。指定できる範囲は1~2147483647回<br>です。デフォルトは5です。 |
|       | Device(config)# ip admission<br>max-login-attempts 10 |                                                                |
| ステップ4 | end                                                   | 特権 EXEC モードに戻ります。                                              |
|       | 例:<br>Device(config)# <b>end</b>                      |                                                                |

|       | コマンドまたはアクション                                  | 目的                                 |
|-------|-----------------------------------------------|------------------------------------|
| ステップ5 | show running-config                           | 入力を確認します。                          |
|       | 例:                                            |                                    |
|       | Device# show running-config                   |                                    |
| ステップ6 | copy running-config startup-config            | (任意)コンフィギュレーション ファイ<br>ルに設定を保存します。 |
|       | 例:                                            |                                    |
|       | Device# copy running-config<br>startup-config |                                    |

## Web ベース認証ローカル バナーの設定

Web 認証が設定されているスイッチにローカルバナーを設定するには、次の手順を実行します。

#### 手順

I

|       | コマンドまたはアクション                                                                                                    | 目的                                                                                                    |
|-------|----------------------------------------------------------------------------------------------------|----------------------------------------------------------------------------------------------------|
| ステップ1 | enable<br>例:                                                                                                    | 特権 EXEC モードをイネーブルにします。<br>プロンプトが表示されたら、パスワードを入<br>力します。                                                                                 |
|       | Device> enable                                                                                                    |                                                                                                    |
| ステップ2 | configureterminal                                                                                                    | グローバル コンフィギュレーション モード<br>を開始します。                                                                                                    |
|       | 例:                                                                                                    |                                                                                                    |
|       | Device# configure terminal                                                                                                    |                                                                                                    |
| ステップ3 | ip admission auth-proxy-banner http<br>[banner-text   file-path]<br>例:<br>Device(config) # ip admission<br>auth-proxy-banner http C My<br>Switch C | ローカルバナーを有効にします。<br>(任意) <i>Cbanner-text C</i> (Cは区切り文字)、<br>またはバナーに表示されるファイル(たとえ<br>ば、ロゴまたはテキストファイル)のファ<br>イルパスを入力して、カスタムバナーを作<br>成します。 |

|       | コマンドまたはアクション                                  | 目的                                  |
|-------|-----------------------------------------------|-------------------------------------|
| ステップ4 | end                                           | 特権 EXEC モードに戻ります。                   |
|       | 例:                                            |                                     |
|       | Device(config)# end                           |                                     |
| ステップ5 | show running-config                           | 入力を確認します。                           |
|       | 例:                                            |                                     |
|       | Device# show running-config                   |                                     |
| ステップ6 | copy running-config startup-config            | (任意) コンフィギュレーション ファイル<br>に設定を保存します。 |
|       | 例:                                            |                                     |
|       | Device# copy running-config<br>startup-config |                                     |
|       |                                               | 1                                   |

## Web ベース認証キャッシュ エントリの削除

Web ベース認証キャッシュエントリを削除するには、次の手順を実行します。

|               | コマンドまたはアクション                                            | 目的                                                                                                    |
|---------------|---------------------------------------------------------|----------------------------------------------------------------------------------------------------|
| ステップ1         | enable<br>例:                                            | 特権 EXEC モードをイネーブルにします。プロン<br>プトが表示されたら、パスワードを入力します。                                                            |
|               | Device> enable                                          |                                                                                                    |
| ステップ <b>2</b> | clear ip auth-proxy cache {* <br>host ip address}<br>例: | Delete 認証プロキシエントリを削除します。キャッ<br>シュ エントリすべてを削除するには、アスタリス<br>クを使用します。シングル ホストのエントリを削<br>除するには、具体的な IP アドレスを入力します。 |
|               | Device# clear ip auth-proxy<br>cache 192.168.4.5        |                                                                                                    |

|       | コマンドまたはアクション                                           | 目的                                                                                                    |
|-------|--------------------------------------------------------|----------------------------------------------------------------------------------------------------|
| ステップ3 | clear ip admission cache {*  host<br>ip address}<br>例: | <b>Delete</b> 認証プロキシエントリを削除します。キャッ<br>シュ エントリすべてを削除するには、アスタリス<br>クを使用します。シングル ホストのエントリを削<br>除するには、具体的な IP アドレスを入力します。 |
|       | Device# clear ip admission<br>cache 192.168.4.5        |                                                                                                    |

# Web ベース認証ステータスの監視

すべてのインターフェイスまたは特定のポートに対する Web ベース認証設定を表示するには、このトピックのコマンドを使用します。

#### 表 2:特権 EXEC 表示コマンド

| コマンド                                                                      | 目的                                                                                          |
|---------------------------------------------------------------------------|---------------------------------------------------------------------------------------------|
| show authentication sessions method webauth                               | FastEthernet、ギガビットイーサネット、または<br>10ギガビットイーサネットのすべてのインター<br>フェイスに対する Web ベースの認証設定を表<br>示します。  |
| <pre>show authentication sessions interface type slot/port[details]</pre> | FastEthernet、ギガビットイーサネット、または<br>10 ギガビット イーサネットの特定のインター<br>フェイスに対する Web ベースの認証設定を表<br>示します。 |
|                                                                           | セッション認識型ネットワーク モードでは、<br>show access-session interface コマンドを使用し<br>ます。                      |

# Webベース認証の機能情報

次の表に、このモジュールで説明した機能に関するリリース情報を示します。この表は、ソフト ウェア リリース トレインで各機能のサポートが導入されたときのソフトウェア リリースのみを 示しています。その機能は、特に断りがない限り、それ以降の一連のソフトウェア リリースでも サポートされます。

プラットフォームのサポートおよび Cisco ソフトウェア イメージのサポートに関する情報を検索 するには、Cisco Feature Navigator を使用します。Cisco Feature Navigator にアクセスするには、 www.cisco.com/go/cfn に移動します。Cisco.com のアカウントは必要ありません。

表3:Webベース認証の機能情報

| 機能名       | リリース                            | 機能情報                                                                                                    |
|-----------|---------------------------------|----------------------------------------------------------------------------------------------------|
| Web ベース認証 | Cisco IOS XE Everest<br>16.5.1a | <ul> <li>IEEE 802.1x サプリカントが実行されていない<br/>ホスト システムのエンド ユーザを認証するに<br/>は、Web 認証プロキシと呼ばれる Web ベース<br/>認証機能を使用します。</li> <li>この機能は、次のプラットフォームに実装され<br/>ていました。</li> <li>Cisco Catalyst 9300 シリーズ スイッチ</li> </ul> |